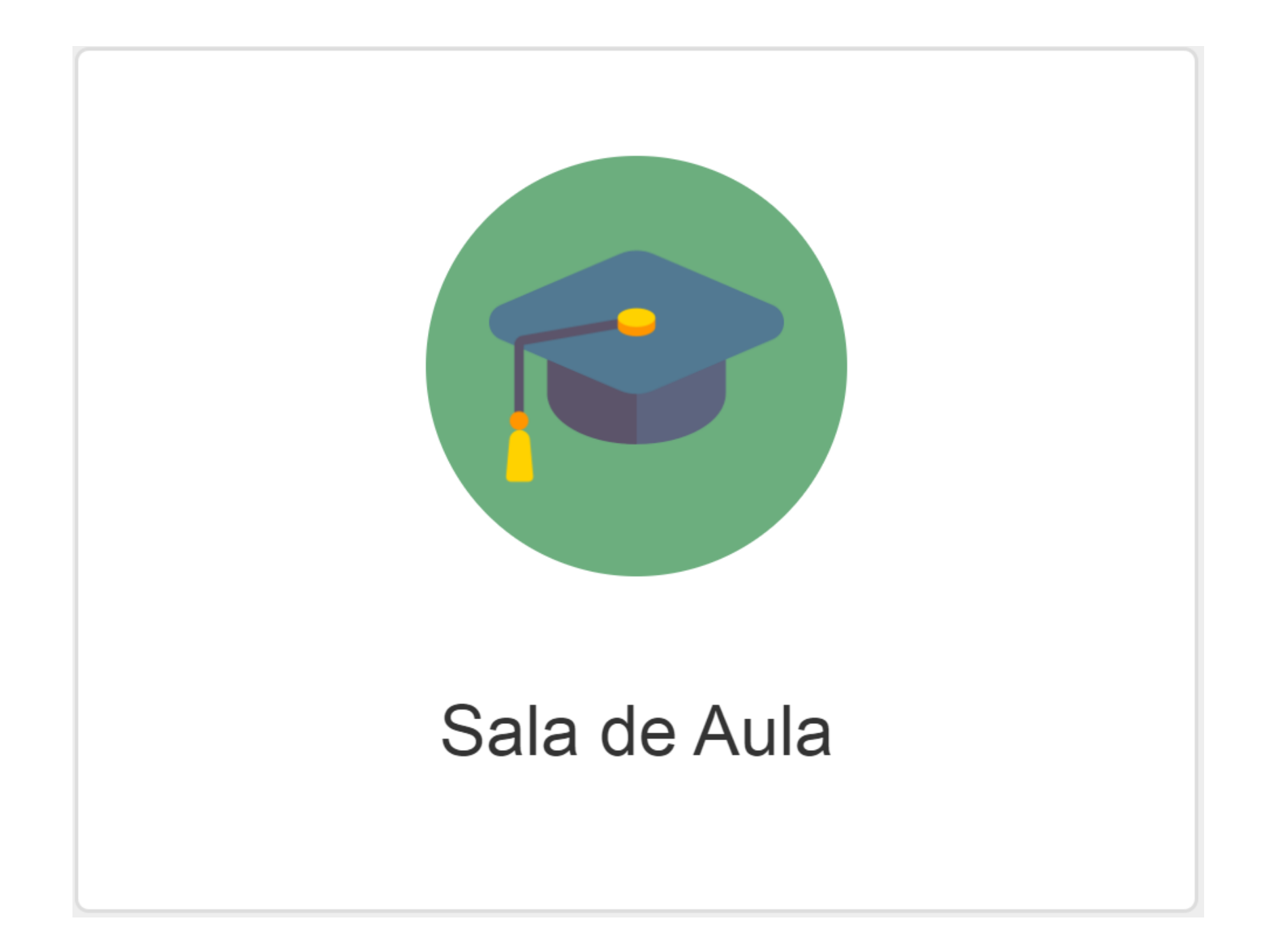

Acesse o portal com o usuário do Responsável do Aluno, após clique sobre o nome do estudante para ter acesso a rematrícula.

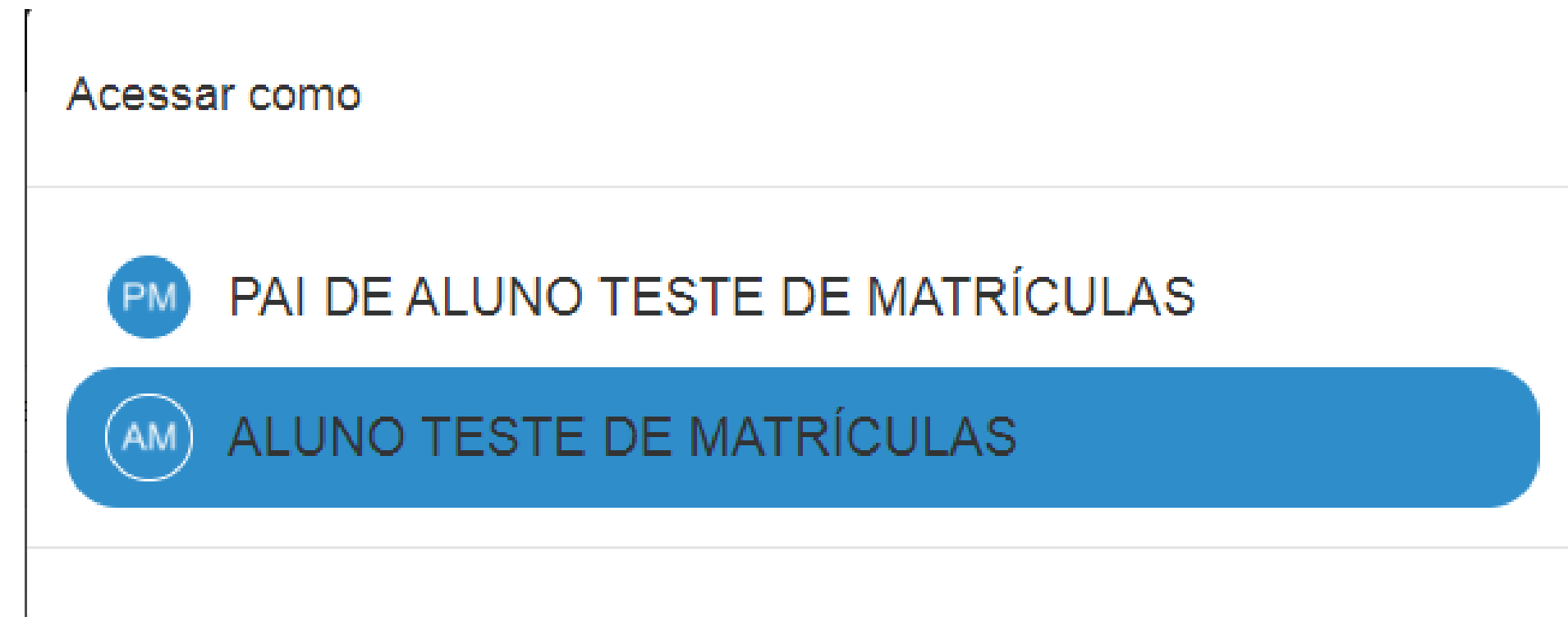

# Ao abrir o Sala de aula, escolha o ano letivo referente a declaração do imposto de renda.

| Diários de Classe             |                   |                                         |                   |                                                  |           |
|-------------------------------|-------------------|-----------------------------------------|-------------------|--------------------------------------------------|-----------|
| 2021 🗸                        | Selecione o curso | <ul> <li>✓ Selecione a turma</li> </ul> |                   |                                                  | = =       |
| Filtrar por                   | Todos 🕶 📕         | OU                                      |                   | Página:                                          | 15        |
| ¢ Curso                       | Módulo            | ≑ Turma                                 | Disciplina        | Professores                                      |           |
| Ensino Médio - Ens.Médio_2018 | 2º Ano            | 2º Ano A                                | Biologia          | VITOR SOLI                                       | 1         |
| Ensino Médio - Ens.Médio_2018 | 2º Ano            | 2º Ano A                                | Educação Física   | PATRÍCIA THILL BISOTTO, EDUARDO DE SOUZA RODRIGU | ES I      |
| Ensino Médio - Ens.Médio_2018 | 2º Ano            | 2º Ano A                                | Filosofia         | MARCELO WILLMS                                   | :         |
| Ensino Médio - Ens.Médio_2018 | 2º Ano            | 2º Ano A                                | Física            | GIOVANI RITTA RODRIGUES                          | :         |
| Ensino Médio - Ens.Médio_2018 | 2º Ano            | 2º Ano A                                | Geografia         | RODRIGO DE SOUZA GENEROSO                        | :         |
| Ensino Médio - Ens.Médio_2018 | 2º Ano            | 2º Ano A                                | História          | MARCELO WILLMS                                   | :         |
| Ensino Médio - Ens.Médio_2018 | 2º Ano            | 2º Ano A                                | Língua Espanhola  | ROSÂNGELA FERNANDES RAMOS                        | :         |
| Ensino Médio - Ens.Médio_2018 | 2º Ano            | 2º Ano A                                | Língua Inglesa    | DANIELA WUDICH                                   | :         |
| Ensino Médio - Ens.Médio_2018 | 2º Ano            | 2º Ano A                                | Língua Portuguesa | ROSÂNGELA FERNANDES RAMOS                        | :         |
| Ensino Médio - Ens.Médio_2018 | 2º Ano            | 2º Ano A                                | Literatura        | ALINE COSTA DOS SANTOS                           | :         |
| Ensino Médio - Ens.Médio_2018 | 2º Ano            | 2º Ano A                                | Matemática        | GRACIELA ELIZABETH TEXEIRA AGACHE                | :         |
| Ensino Médio - Ens.Médio_2018 | 2º Ano            | 2º Ano A                                | Química           | JOSÉ CLÁUDIO OLIVEIRA MORAES                     | :         |
| Ensino Médio - Ens.Médio_2018 | 2º Ano            | 2º Ano A                                | Sociologia        | MARCELO WILLMS                                   | :         |
|                               |                   |                                         |                   |                                                  | Total: 13 |

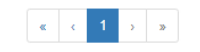

# Entre em uma disciplina do ano letivo referente a declaração do imposto de renda.

|                               |                   | Diário                     | s de Classe       |             |            |
|-------------------------------|-------------------|----------------------------|-------------------|-------------|------------|
| 2020 🗸                        | Selecione o curso | lulo 🗸 Selecione a turma 🗸 |                   |             | = =        |
| Filtrar por                   | Todos 🗸           | E OU                       |                   |             | Página: 15 |
| ≑ Curso                       | Módulo            | 🗢 Turma                    | Disciplina        | Professores |            |
| Ensino Médio - Ens.Médio_2018 | 1º Ano            | 1º Ano A                   | Artes             |             | I          |
| Ensino Médio - Ens.Médio_2018 | 1º Ano            | 1º Ano A                   | Biologia          | VITOR SOLI  | I          |
| Ensino Médio - Ens.Médio_2018 | 1º Ano            | 1º Ano A                   | Educação Física   |             | I          |
| Ensino Médio - Ens.Médio_2018 | 1º Ano            | 1º Ano A                   | Filosofia         |             | I          |
| Ensino Médio - Ens.Médio_2018 | 1º Ano            | 1º Ano A                   | Física            |             | 1          |
| Ensino Médio - Ens.Médio_2018 | 1º Ano            | 1º Ano A                   | Geografia         |             | I          |
| Ensino Médio - Ens.Médio_2018 | 1º Ano            | 1º Ano A                   | História          |             | 1          |
| Ensino Médio - Ens.Médio_2018 | 1º Ano            | 1º Ano A                   | Língua Espanhola  |             | I          |
| Ensino Médio - Ens.Médio_2018 | 1º Ano            | 1º Ano A                   | Língua Inglesa    |             | I          |
| Ensino Médio - Ens.Médio_2018 | 1º Ano            | 1º Ano A                   | Língua Portuguesa |             | 1          |
| Ensino Médio - Ens.Médio_2018 | 1º Ano            | 1º Ano A                   | Literatura        |             | I          |
| Ensino Médio - Ens.Médio_2018 | 1º Ano            | 1º Ano A                   | Matemática        |             | I          |
| Ensino Médio - Ens.Médio_2018 | 1º Ano            | 1º Ano A                   | Química           |             | I          |
| Ensino Médio - Ens.Médio_2018 | 1º Ano            | 1º Ano A                   | Sociologia        |             | 1          |

« < 1 > »

Total: 14

#### Dentro da Disciplina entre em Relatórios.

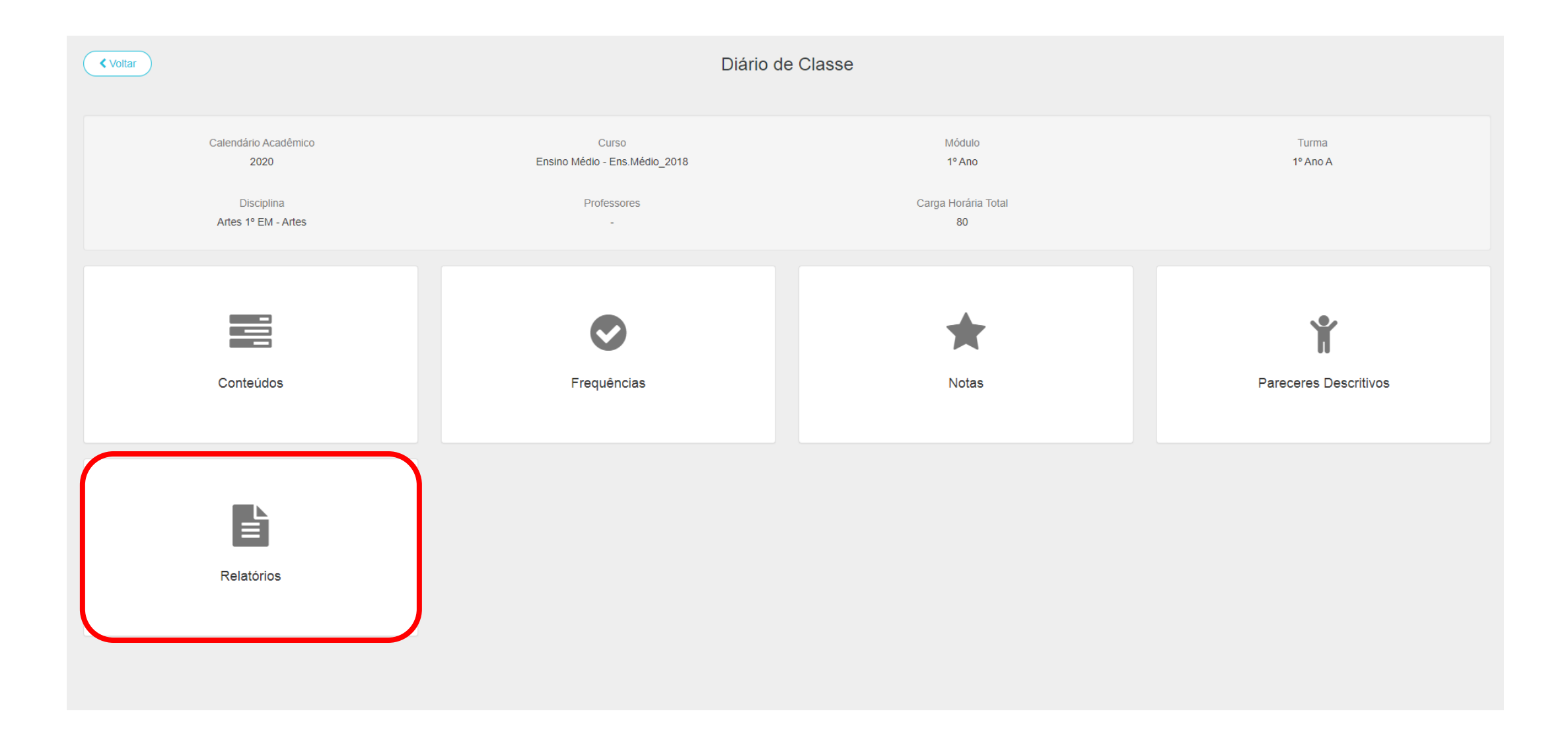

## Clique nos três pontinhos do lado direito.

| Voltar                                | Relatórios       |            |
|---------------------------------------|------------------|------------|
| Filtrar por                           | Todos - E OU     | Página: 15 |
| \$ Nome                               | ♦ Fonte de dados | _          |
| Declaração para Imposto de Renda 2020 | Matrícula        | :          |
|                                       |                  | Total: 1   |
|                                       |                  |            |
|                                       |                  |            |

## Após clicar nos 3 pontinhos clique em imprimir.

| Voltar                                | Relatórios       |            |
|---------------------------------------|------------------|------------|
| Filtrar por                           | Todos - E OU     | Página: 15 |
| ♠ Nome                                | ♣ Fonte de dados |            |
| Declaração para Imposto de Renda 2020 | Matrícula        | 🖨 Imprimir |
|                                       | « c 1 > »        | Total: 1   |
|                                       |                  |            |